**Hills**GOV**Hub** User Guide

8540

500

Extend Building Permit Applications & Re-Issue Expired Permits

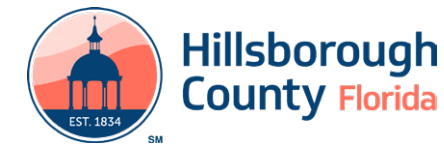

## Extend Building Permit Applications & Re-Issue Expired Permits

Follow the instructions below to apply for a Building Permit Extension or re-issue an expired building permit application. When an application is eligible for extension, typically within 30 days of the expiration date for a permit, a link will appear to request an extension under the **My Records** menu in HillsGovHub. The fee is \$50.00.

## **Complete Extension of Building Application**

The steps listed below provide instructions on how to complete the Building Application Extension Process:

- 1) Log in to the <u>portal</u>.
- 2) Select **Search** and **My Records** from the top menu bar.

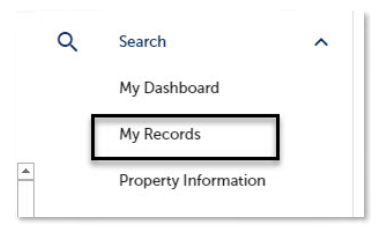

3) Select the **Renew Application** link under the Action column to initiate the renewal request.

| 10/29/2021 | Residential New<br>Construction and<br>Additions | 11/05/2025 | Issued | Кноги Аррасабоо |
|------------|--------------------------------------------------|------------|--------|-----------------|
|------------|--------------------------------------------------|------------|--------|-----------------|

4) Select the checkbox next to 'Check this box if you wish to pay for a 180-day extension'.

| Acologian<br>Acologian<br>Mormation | 2 Roven                          | 3 Pay Fees | 4 Record issuance      |
|-------------------------------------|----------------------------------|------------|------------------------|
| Step 1: Application Inform          | nation > Application Information |            |                        |
| Application Information             |                                  |            | "ADCANS & RETAILED BIO |
| ULDING PERMIT EXTENSION             |                                  |            |                        |
| Check this box if you wish to pay   | for a 1920 day extension.        |            |                        |
|                                     |                                  |            |                        |
| Save and resume later               |                                  |            | Continue Application = |

5) Select **Continue Application** and review the application. If changes are needed, select **Edit** to edit the applicable section of the application.

| Residential Permit Extension                                                                                                    |                                                 |                                     |                       |                        |
|----------------------------------------------------------------------------------------------------|-------------------------------------------------|-------------------------------------|-----------------------|------------------------|
| 1 Application<br>Information                                                                                                    | 2 Révieu                                        | 3 Pay Fees                          | 4 Record Issue        | nce                    |
| Step 2: Review                                                                                                    |                                                 |                                     |                       |                        |
|                                                                                                    |                                                 |                                     | Save and resume later | Continue Application = |
| Press review all information below. Cick the 'Te                                                                                                    | It' buttons to make changes to sections or 'Con | edanae Application" to increase on. |                       |                        |
| Record Type                                                                                                    |                                                 |                                     |                       |                        |
| -                                                                                                    |                                                 | Basistennial Ivenia Estension       |                       |                        |
| Application Information                                                                                                    |                                                 |                                     |                       |                        |
| RURLING PERMIT EXTENSION                                                                                                    |                                                 |                                     |                       | Eak                    |
| Check this box if you wish to pay for a 180 da                                                                                                    | y extension: Tes                                |                                     |                       |                        |
| and the second second se |                                                 |                                     |                       | Continue Application a |
| abive directional calling                                                                                                    |                                                 |                                     |                       |                        |

Page 2 6) Select **Continue Application** to proceed to the **Pay Fee** page. Review the fees and select **Check Out**.

| 971 Fake St. Unit 123. Tampa FL 33635                          |                              |  |
|----------------------------------------------------------------|------------------------------|--|
| 1 Application(s)   \$50.00                                     |                              |  |
| Commercial New Construction and Additions<br>HC-BLD-23-0052102 | Total due: \$50.00           |  |
| Total amount to be paid: \$50.00                               |                              |  |
| Note: This does not include additional inspection fees         | which may be assessed later. |  |
|                                                                |                              |  |

- 7) Select **Check Out** to proceed to the payment processing page and <u>complete your payment</u>.
- 8) Select Print/View Receipt to open the Receipt.

| Step 3 : A<br>Receipt | eceipt/kecora issuance                                                                                                  |
|-----------------------|----------------------------------------------------------------------------------------------------|
| $\oslash$             | Your application(s) has been successfully submitted.<br>Please print your record(s) and retain a copy for your records. |
|                       |                                                                                                    |
| Print/View            | Receipt                                                                                                    |
| Print/View            | (Receipt                                                                                                    |

Your request to extend the application has been submitted and will be reviewed by staff

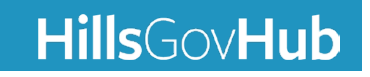